# Introduction to Hydra, the IFT-UAM/CSIC cluster

MANUEL TRASHORRAS, IFT/UAM-CSIC

SCHOOL OF COSMOLOGY TOOLS, MARCH 2017

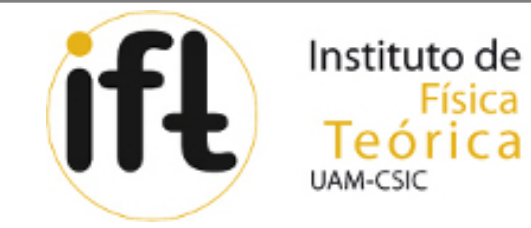

## Contents

- 1. What is HYDRA?
- 2. Hydra basics & specifications
- 3. Log in & change passwords in HYDRA
- 4. What is SLURM?
- 5. Using SLURM and submitting jobs
- 6. Example: Compiling and running CosmoMC

So, what is HYDRA? Not this...

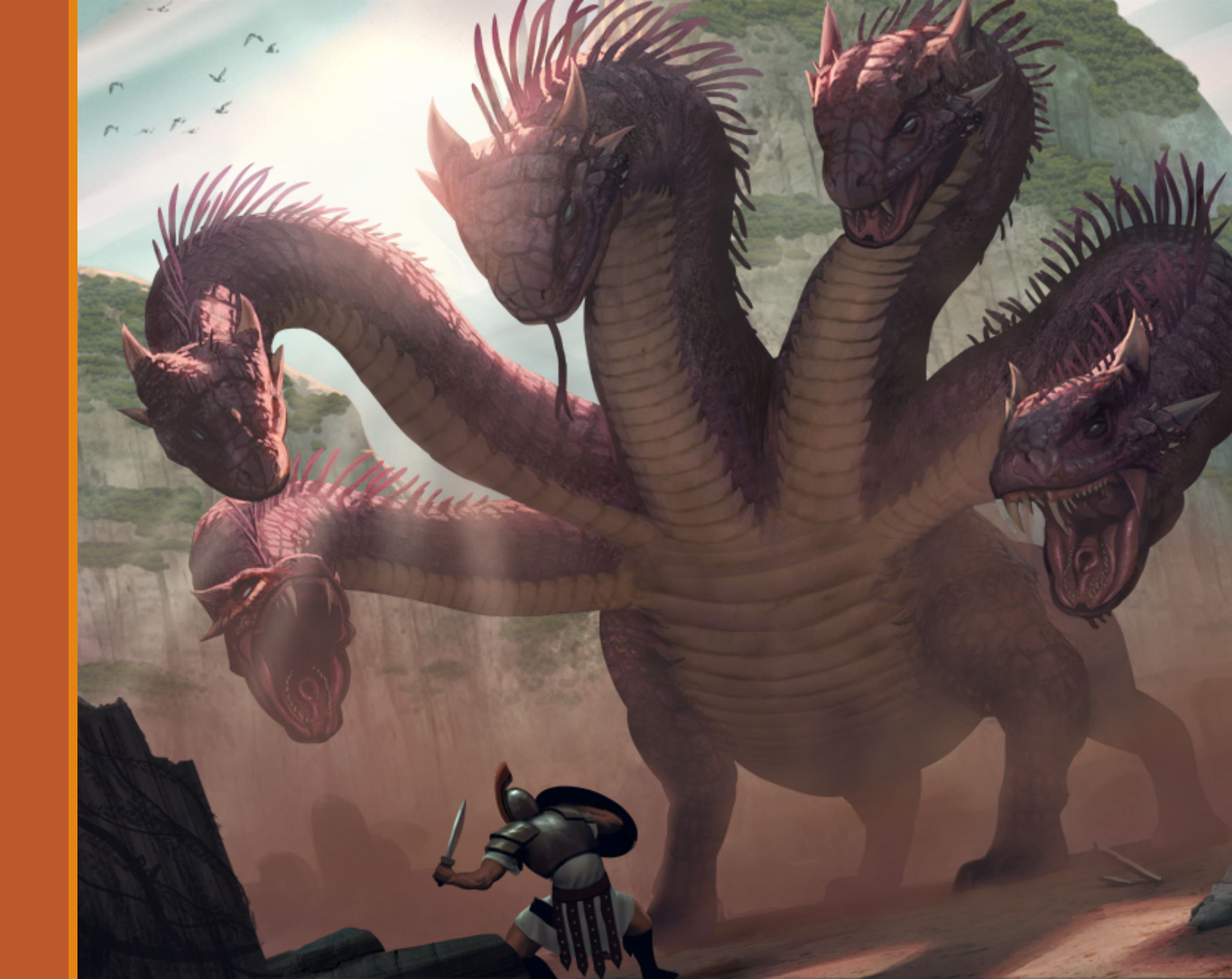

## So, what is HYDRA? But this.

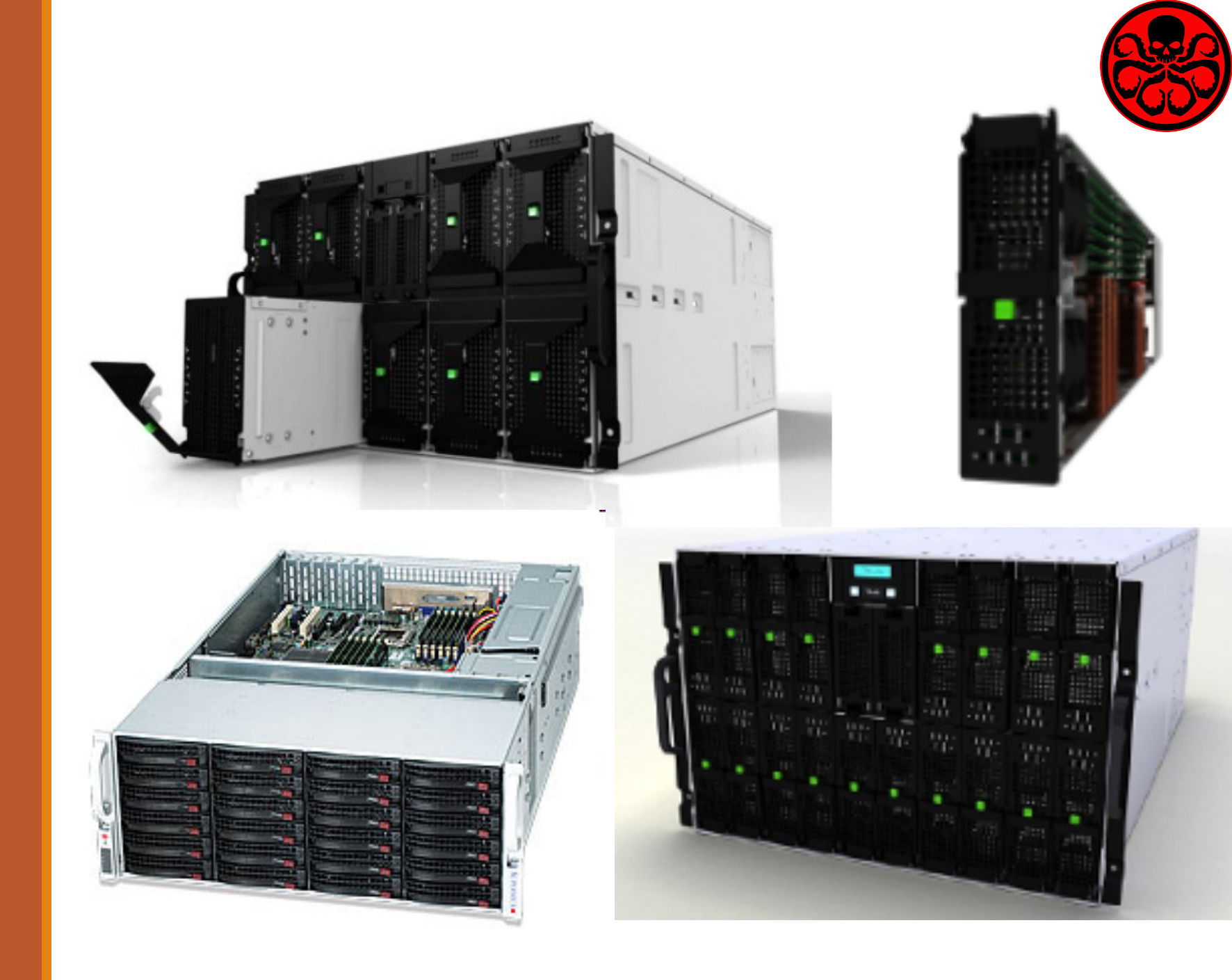

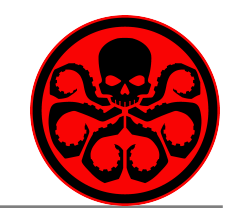

The Hydra HPC cluster is made of 80 dual processors of 8 or 12 cores per node.

### batch -> 34 nodes

time limit: 140 h

nodes hydra[1-34]

• **batch2** -> 18 nodes

time limit: 140 h

nodes hydra[35-52]

batch3 -> 18 nodes

time limit: 70 h nodes hydra[53-70]

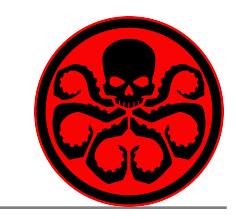

The Hydra HPC cluster is made of 80 dual processors of 8 or 12 cores per node.

### **batch** -> 8 cores/node

34 nodes with a dual processor Intel<sup>®</sup> Xeon<sup>®</sup> E5540 at 2,53 GHz, 24 GB DDR3 RAM & 120 GB Solid State Disk hard drive.

### batch2 -> 12 cores/node

18 nodes with a dual processor Intel<sup>®</sup> Xeon<sup>®</sup> E5645 at 2.4 GHz, 24 GB DDR3 RAM & 120 GB Solid State Disk hard drive.

### • **batch3** -> 12 cores/node

18 nodes with a dual processor Intel<sup>®</sup> Xeon<sup>®</sup> E5-2640 at 2.5 GHz, 64 GB DDR3 RAM 128 GB Solid State Disk hard drive.

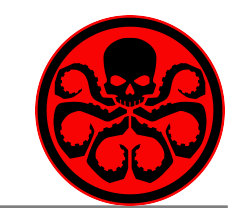

System software and compilers:

- GNU compiler 5.2
- Intel compiler 16
- MKL software 16
- OpenMPI software 1.8.8

Default environment: GNU+ autotools + OpenMPI Software is accessible through a **module system**, that allows users to dynamically **modify the user's environment**, loading and unloading the different modules.

### The following command are useful

- module avail -> shows the list of available modules
- module list -> shows the list of user's loaded modules
- module load MODULENAME -> loads a specific module
- module help -> shows help

### LOADED MODULES

- In /opt/ohpc/pub/moduledeps/gnu: • openmpi/1.8.8 (L)
- In /opt/ohpc/pub/modulefiles:
- autotools (L) gnu/5.2.0 (L)
- ohpc (L)

prun/1.0 (L)

### SOME UNLOADED MODULES

### In /opt/ohpc/pub/moduledeps/gnu:

- getdist/0.2.7
- hdf5/1.8.15
- impi/5.1.1.109
- mpi4py/2.0.0
- numpy/1.9.2

- gsl/1.16 healpy/1.10.3 mkl/16.0.0.109 mvapich2/2.1
- In /opt/ohpc/pub/modulefiles: • intel/16.0.0.109

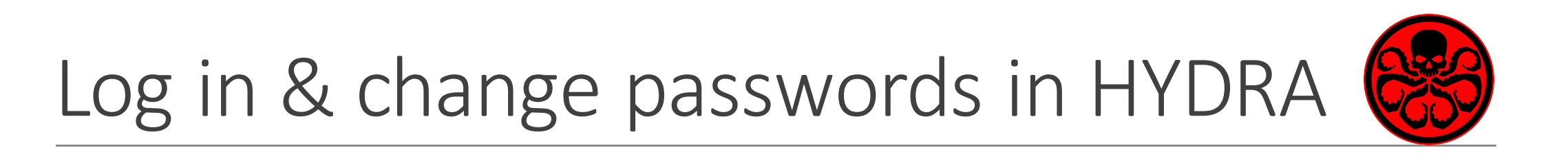

Your home directory is:

/home/USERNAME

To log in: ssh –X <u>USERNAME@hydra.ift.uam-csic.es</u>

Small jobs can be compiled & run in hydra0 interactively.

But for larger jobs, always use the submitting system, SLURM!

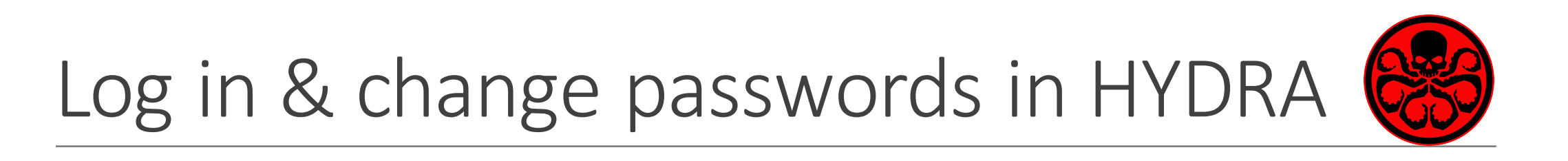

Your home directory is:

/home/USERNAME

To change passwords:

ssh -X USERNAME@hydra.ift.uam-csic.es

> passwd

> Type old password

> Type new password

Small jobs can be compiled & run in hydra0 interactively.

But for larger jobs, always use the submitting system, SLURM!

So, what is SLURM? Not this...

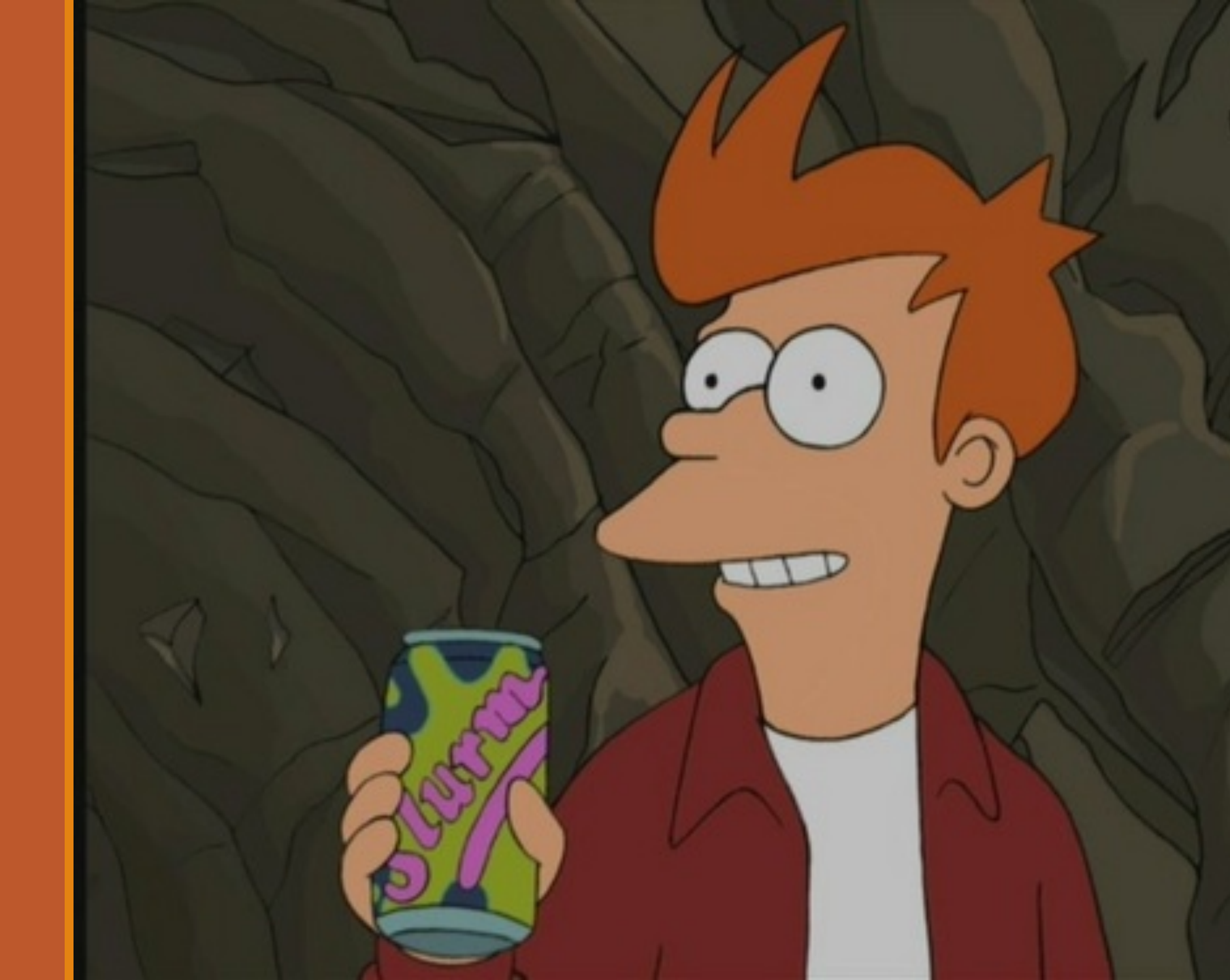

So, what is SLURM? But this.

### Overview

Slurm is an open source, fault-tolerant, and highly scalable cluster management and job scheduling system for large and small Linux clusters. Slurm requires no kernel modifications for its operation and is relatively self-contained. As a cluster workload manager, Slurm has three key functions. First, it allocates exclusive and/or non-exclusive access to resources (compute nodes) to users for some duration of time so they can perform work. Second, it provides a framework for starting, executing, and monitoring work (normally a parallel job) on the set of allocated nodes. Finally, it arbitrates contention for resources by managing a queue of pending work. Optional plugins can be used for <u>accounting</u>, <u>advanced</u> reservation, gang scheduling (time sharing for parallel jobs), backfill scheduling, topology optimized resource selection, resource limits by user or bank account, and sophisticated multifactor job prioritization algorithms.

Source: https://slurm.schedmd.com/overview.html

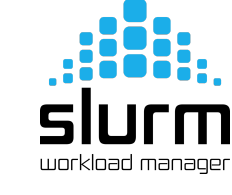

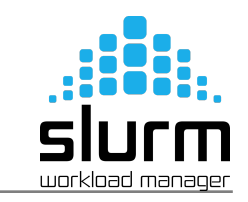

### To check the status of the cluster: sinfo

[[mtrashorras@hydra0 ~]\$ sinfo
PARTITION AVAIL TIMELIMIT NODES STATE NODELIST
batch2 up 5-20:00:00 18 down\* hydra[35-52]
batch3\* up 2-22:00:00 18 alloc hydra[53-70]
batch4 up 2-22:00:00 3 alloc hydra[71-73]
[mtrashorras@hydra0 ~]\$

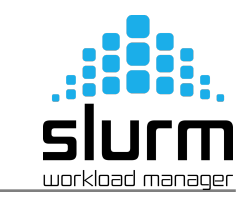

### To check the queues:

squeue

#### [[mtrashorras@hydra0 ~]\$ squeue

| JOBID  | PARTITION | NAME     | USER     | ST | TIME    | NODES | NODELIST(REASON)      |
|--------|-----------|----------|----------|----|---------|-------|-----------------------|
| 394499 | batch4    | -0.72,-1 | michele  | PD | 0:00    | 1     | (Resources)           |
| 394501 | batch4    | -0.72,-1 | michele  | PD | 0:00    | 1     | (Priority)            |
| 394502 | batch4    | -0.72,-1 | michele  | PD | 0:00    | 1     | (Priority)            |
| 394506 | batch4    | -0.72,-1 | michele  | PD | 0:00    | 1     | (Priority)            |
| 394507 | batch4    | -0.72,-1 | michele  | PD | 0:00    | 1     | (Priority)            |
| 394508 | batch4    | -0.72,-1 | michele  | PD | 0:00    | 1     | (Priority)            |
| 394509 | batch4    | -0.72,-1 | michele  | PD | 0:00    | 1     | (Priority)            |
| 394510 | batch4    | -0.72,-1 | michele  | PD | 0:00    | 1     | (Priority)            |
| 394511 | batch4    | -0.72,-1 | michele  | PD | 0:00    | 1     | (Priority)            |
| 394512 | batch4    | -0.72,-1 | michele  | PD | 0:00    | 1     | (Priority)            |
| 390336 | batch3    | do-scan- | dkpatcha | R  | 2:02:22 | 8     | hydra[63–70]          |
| 390337 | batch3    | rpv      | dkpatcha | R  | 2:01:36 | 9     | hydra[54-59,61,63,65] |
|        |           |          |          |    |         |       |                       |

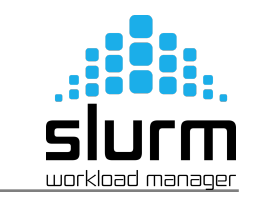

### To check the status of the cluster: sinfo

| To check the queues:     | squeue               |                                |
|--------------------------|----------------------|--------------------------------|
| To submit a job:         | sbatch JOBFILE       | example: sbatch script.sh      |
| To cancel a job:         | scancel JOBID        | example: scancel 123456        |
| To check all your jobs:  | squeue – u USERNAME  | example: squeue –u mtrashorras |
| To cancel all your jobs: | scancel – u USERNAME | example: squeue –u mtrashorras |
| To check a specific job: | squeue – j JOBID     | example: squeue –j 123456      |

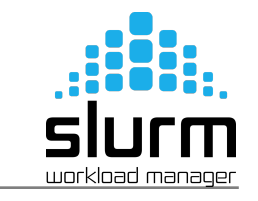

### EXAMPLES OF A COSMOMC JOB

cosmomc.sh

#!/bin/bash

| #SBATCH -J JOBNAME             | job name              |
|--------------------------------|-----------------------|
| #SBATCH -o ./stdout/job.%j.out | creates output files  |
| #SBATCH -e ./stdout/job.%j.err | creates error files   |
| #SBATCHnodes 1                 | total number of nodes |
| #SBATCHntasks 8                | total number of cores |
| #SBATCH -time 140:00:00        | max. running hours    |
| #SBATCH -p <b>batch</b>        | selects queue "batch" |
|                                |                       |

(prun) YOUR CODE HERE

execute the code

#### cosmomc.sh

### #!/bin/bash

**#SBATCH -J JOBNAME** #SBATCH -o ./stdout/job.%j.out creates output files #SBATCH -e ./stdout/job.%j.err creates error files #SBATCH -- nodes 2 #SBATCH -- ntasks 16 #SBATCH -time 140:00:00 #SBATCH -p **batch** 

(prun) YOUR CODE HERE

job name total number of nodes total number of cores max. running hours selects queue "batch"

execute the code

### DOWNLOADING COSMOMC

- 1. Go to <u>http://cosmologist.info/cosmomc/submit.html</u>
- 2. Fill in your data (name, surname and e-mail address), and submit.
- 3. Open the e-mail you have received, and click the link in it.
- 4. Download the latest version of CosmoMC: *cosmomc\_Jul15\_1.tar.gz*

### DOWNLOADING THE PLANCK LIKELIHOOD

- 1. Go to <u>http://pla.esac.esa.int/pla/#cosmology</u> & click *SIGN IN* and *REGISTER*.
- 2. Create yourself an account. Fill in your name, surname, e-mail and submit.
- 3. Open the e-mail you have received, and copy the authentication code.
- 4. Open another mail you have received, and create yourself a password.
- 5. Sign in with your new account, and download: The likelihood code: COM\_Likelihood\_Code-v2.0\_R2.00.tar.bz2 The data files: COM\_Likelihood\_Data-baseline\_R2.00.tar.gz (contains high\_l, low\_l, lensing)

### COMPILING COSMOMC & THE PLANCK LIKELIHOOD

### \* Example of working directory: /home/USERNAME/

- 1. Copy the Planck likelihood code, Planck likelihood data and CosmoMC to your path.
  - COM\_Likelihood\_Code-v2.0\_R2.00.tar.bz2
  - COM\_Likelihood\_Data-baseline\_R2.00.tar.gz
  - cosmomc\_Jul15\_1.tar.gz
- 2. Uncompress the Planck likelihood code, Planck likelihood data and CosmoMC.
  - 1. cd /home/USERNAME/
  - 2. tar -xvf COM\_Likelihood\_Code-v2.0\_R2.00.tar.bz2 —> which creates a folder named plc-2.0
  - 3. tar-xvf COM\_Likelihood\_Data-baseline\_R2.00.tar.gz ----> which creates a folder named plc\_2.0
  - 4. tar -xvf cosmomc\_Jul15\_1.tar.gz —> which creates a folder named cosmomc

### COMPILING COSMOMC & THE PLANCK LIKELIHOOD

### \* Compiling the Plank likelihood:

- 3. Add this to your .bashr file or execute before you compile/run CosmoMC
  - 1. source /opt/ohpc/pub/compiler/intel/compilers\_and\_libraries\_2016.0.109/linux/mpi/intel64/bin/mpivars.sh
  - 2. source /opt/ohpc/pub/compiler/intel/compilers\_and\_libraries\_2016.0.109/linux/bin/compilervars.sh intel64
- 4. Install the Planck likelihood
  - 1. cd /home/USERNAME/plc-2.0
  - ./waf configure --install\_all\_deps --lapack\_mkl\_version=10.3
     --lapack mkl=/opt/ohpc/pub/compiler/intel/compilers and libraries 2016.0.109/linux/mkl./waf install
- 5. Put a symbolic link to the Planck data in CosmoMC data:
  - 1. cd /
  - 2. In -s /home/USERNAME/plc\_2.0 /home/USERNAME/cosmomc/data/clik

### COMPILING COSMOMC & THE PLANCK LIKELIHOOD

### \* Compiling CosmoMC:

- 6. Modify the CosmoMC Makefile
  - 3. cd /home/USERNAME/cosmomc/source/
  - 4. vi Makefile replace in line 7: MPIF90C ?= mpif90 -> MPIF90C ?= mpif90 -f90=ifort
- 7. Compile CosmoMC
  - 3. make clean
  - 4. make
- 8. Run a toy chain (leave it running for a minute, this is not a parallel run). Done! 😎
  - 3. cd ..
  - 4. vitest.ini replace in line 37: action = 0 (test) ---> action = 4 (full MCMC)
  - 5. ./cosmomctest.ini

### **COMPILING COSMOMC & THE PLANCK LIKELIHOOD**

[[mtrashorras@hydra0 cosmomc]\$ ./cosmomc test.ini Number of MPI processes: 1 file root:test Random seeds: 12464, 24560 rand\_inst: 1 Doing non-linear Pk: F Doing CMB lensing: T Doing non-linear lensing: T TT lmax = 2500EE lmax = 2500ET lmax = 2500BB lmax = 2500PP lmax = 2500 $lmax_computed_cl = 2500$ Computing tensors: F max\_eta\_k 14000.00 = transfer kmax 5.000000 = adding parameters for: smica\_g30\_ftl\_full\_pp adding parameters for: BKPlanck\_detset\_comb\_dust 2 blocks Fast divided into Block breaks at: 8 9 parameters ( 6 slow ( 0 semi-slow), 3 fast ( 0 semi-fast)) skipped unused params: acib217 xi asz143 aps100 aps143 aps143217 aps217 aksz kgal100 kgal143 kgal143217 kgal217 cal0 cal2 starting Monte-Carlo Chain:0 drag accpt: 0.6000000 fast/slow 18,00000 47 slow: Chain:0 drag accpt: 0.6122449 fast/slow 18.00000 slow: 94 ^Cforrtl: error (69): process interrupted (SIGINT)

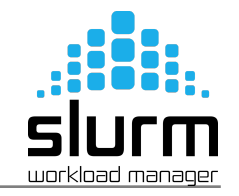

## Example: Sending a CosmoMC job

### **EXAMPLES OF A COSMOMC JOB**

cosmomc.sh

#!/bin/bash

| #SBATCH -J cosmomc_test        | job name              |
|--------------------------------|-----------------------|
| #SBATCH -o ./stdout/job.%j.out | creates output files  |
| #SBATCH -e ./stdout/job.%j.err | creates error files   |
| #SBATCHnodes 1                 | total number of nodes |
| #SBATCHntasks 8                | total number of cores |
| #SBATCH -time 140:00:00        | max. running hours    |
| #SBATCH -p batch               | selects queue "batch" |
|                                |                       |

./cosmomc test.ini

execute the code

#### cosmomc.sh

### #!/bin/bash

#SBATCH -J cosmomc test #SBATCH -o ./stdout/job.%j.out creates output files #SBATCH -e ./stdout/job.%j.err creates error files #SBATCH -- nodes 2 #SBATCH -- ntasks 16 #SBATCH -time 140:00:00 #SBATCH -p batch

./cosmomc test.ini

job name total number of nodes total number of cores max. running hours selects queue "batch"

execute the code

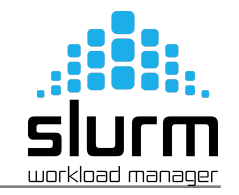

## Example: Sending a CosmoMC job

### **EXAMPLE OF A PARALELL JOB**

cosmomc.sh

#!/bin/bash

| #SBATCH -J cosmomc_test        | job name              |  |  |  |
|--------------------------------|-----------------------|--|--|--|
| #SBATCH -o ./stdout/job.%j.out | creates output files  |  |  |  |
| #SBATCH -e ./stdout/job.%j.err | creates error files   |  |  |  |
| #SBATCHnodes 1                 | total number of nodes |  |  |  |
| #SBATCHntasks 8                | total number of cores |  |  |  |
| #SBATCH -time 140:00:00        | max. running hours    |  |  |  |
| #SBATCH -p batch               | selects queue "batch" |  |  |  |
| export \$OMP_NUM_THREADS=8     |                       |  |  |  |

prun-n 1 ./cosmomc test.ini

execute the code

#### cosmomc.sh

### #!/bin/bash

#SBATCH -J cosmomc test #SBATCH -o ./stdout/job.%j.out creates output files #SBATCH -e ./stdout/job.%j.err creates error files #SBATCH -- nodes 2 #SBATCH -- ntasks 16 #SBATCH -time 140:00:00 #SBATCH -p batch

job name total number of nodes total number of cores max. running hours selects queue "batch"

export \$OMP\_NUM\_THREADS=16

prun2 ./cosmomc test.ini

execute the code

## Example: CosmoMC output

Output files: test\_1.txt, test\_2.txt, ..., test.inputparams, test.ranges, test.paramnames, test.likelihoods.

| 6.00000E+0   | 0 4.020593E+0 | 2 2.237905E-0 | 2 1.210001E-0 | 1.040673E+0  | 0 7.961286E-02 | 2 3.095802E+0 | 00 9.689967E-01 |
|--------------|---------------|---------------|---------------|--------------|----------------|---------------|-----------------|
| 1.000905E+00 | 5.072992E+01  | 9.992040E-01  | 3.612232E+00  | 2.627977E+02 | 3.357852E+01   | 3.989548E+01  | 1.090350E+02    |
| 6.971365E+00 | 1.173381E+01  | 9.813909E+00  | 1.323354E+01  | 7.928245E+01 | 9.996154E-01   | 9.943139E-01  | 6.693115E+01    |
| 6.785014E-01 | 3.214986E-01  | 1.440243E-01  | 6.451439E-04  | 9.639711E-02 | 8.366901E-01   | 4.744104E-01  | 6.300274E-01    |
| 1.022705E+00 | 2.510974E+00  | 1.011810E+01  | 2.210495E+00  | 1.885119E+00 | 1.228440E+03   | 5.695538E+03  | 2.539407E+03    |
| 8.190871E+02 | 2.324751E+02  | 9.689967E-01  | 2.453968E-01  | 2.467233E-01 | 2.589648E+00   | 1.380795E+01  | 1.089994E+03    |
| 1.441675E+02 | 1.040856E+00  | 1.385086E+01  | 1.060047E+03  | 1.468169E+02 | 1.411623E-01   | 1.606773E-01  | 3.426328E+03    |
| 1.045747E-02 | 8.088600E-01  | 4.470520E-01  | 7.099794E-02  | 9.281875E+01 | 1.395937E+03   | 6.785478E-01  | 4.889963E-01    |
| 6.199804E-01 | 2.472889E+01  | 2.928717E+01  | 1.041134E+02  | 1.359998E+01 | 7.821099E+02   | 8.408603E+00  | 7.957099E+02    |
| 1.000000E+0  | 0 4.051888E+0 | 2 2.200543E-0 | 2 1.235358E-0 | 1.040069E+0  | 0 3.637712E-02 | 2 3.013929E+0 | 00 9.567040E-01 |
| 9.996694E-01 | 7.415064E+01  | 4.920187E-01  | 6.157384E+00  | 3.232672E+02 | 4.418528E+01   | 3.463432E+01  | 7.945601E+01    |
| 4.202721E+00 | 7.431789E+00  | 8.378352E+00  | 1.865833E+01  | 7.722513E+01 | 9.991016E-01   | 9.974961E-01  | 6.555908E+01    |
| 6.598728E-01 | 3.401272E-01  | 1.461864E-01  | 6.451439E-04  | 9.583848E-02 | 8.081931E-01   | 4.713416E-01  | 6.171993E-01    |
| 9.981566E-01 | 2.463189E+00  | 5.836487E+00  | 2.036726E+00  | 1.893808E+00 | 1.241035E+03   | 5.693506E+03  | 2.535620E+03    |
| 8.129329E+02 | 2.288998E+02  | 9.567040E-01  | 2.452225E-01  | 2.465484E-01 | 2.660936E+00   | 1.387338E+01  | 1.090697E+03    |
| 1.438041E+02 | 1.040291E+00  | 1.382344E+01  | 1.059322E+03  | 1.465729E+02 | 1.411301E-01   | 1.610327E-01  | 3.478011E+03    |
| 1.061516E-02 | 7.984244E-01  | 4.418493E-01  | 7.007005E-02  | 9.217150E+01 | 1.415249E+03   | 6.831381E-01  | 4.765368E-01    |
| 5.946455E-01 | 3.156666E+01  | 3.240660E+01  | 1.049658E+02  | 1.475256E+01 | 7.915088E+02   | 4.116185E+00  | 8.062613E+02    |
| 2.000000E+0  | 0 4.044760E+0 | 2 2.203441E-0 | 2 1.232865E-0 | 1.040149E+0  | 0 3.785501E-02 | 2 3.016565E+0 | 0 9.570835E-01  |
| 9.995595E-01 | 6.833702E+01  | 2.042141E-01  | 3.994217E+00  | 2.974958E+02 | 4.308280E+01   | 2.989378E+01  | 7.986067E+01    |
| 6.277358E+00 | 6.776987E+00  | 5.013407E+00  | 1.235607E+01  | 8.406485E+01 | 9.985088E-01   | 9.978253E-01  | 6.569092E+01    |
| 6.617473E-01 | 3.382527E-01  | 1.459661E-01  | 6.451439E-04  | 9.588646E-02 | 8.085777E-01   | 4.702647E-01  | 6.166406E-01    |
| 9.976291E-01 | 2.462885E+00  | 6.001282E+00  | 2.042103E+00  | 1.893203E+00 | 1.241000E+03   | 5.698219E+03  | 2.535974E+03    |
| 8.131848E+02 | 2.290240E+02  | 9.570835E-01  | 2.452360E-01  | 2.465620E-01 | 2.655284E+00   | 1.386735E+01  | 1.090635E+03    |
| 1.438455E+02 | 1.040362E+00  | 1.382649E+01  | 1.059399E+03  | 1.466031E+02 | 1.411182E-01   | 1.610109E-01  | 3.472744E+03    |
| 1.059909E-02 | 7.994588E-01  | 4.423720E-01  | 7.016101E-02  | 9.223104E+01 | 1.413391E+03   | 6.826819E-01  | 4.763609E-01    |
| 5.953431E-01 | 3.274119E+01  | 3.422671E+01  | 1.049225E+02  | 1.475358E+01 | 7.857678E+02   | 8.430629E+00  | 8.005213E+02    |

## Useful links

| SLURM Guide:            | https://slurm.schedmd.com/quickstart.html                   |
|-------------------------|-------------------------------------------------------------|
| Modules Guide:          | http://modules.sourceforge.net/                             |
| Run jobs interactively: | www.ift.uam-csic.es/hydra/quickstart_uHydra_interactive.pdf |
| Run jobs in paralell:   | www.ift.uam-csic.es/hydra/quickstart_uHydra_batch.pdf       |
|                         |                                                             |
| CosmoCoffee wiki:       | http://cosmocoffee.info/                                    |
| CosmoMC Readme:         | http://cosmologist.info/cosmomc/readme.html                 |
| Planck Readme:          | http://cosmologist.info/cosmomc/readme_planck.html          |
| Python Readme:          | <u>http://cosmologist.info/cosmomc/readme_python.html</u>   |
| GetDist GUI Readme :    | http://cosmologist.info/cosmomc/readme_gui.html             |